# E2E Loan Processing System

USER MANUAL — END CUSTOMER

# New User account creation

### NAVIGATE TO APPLY LOAN ON WWW.BRKGB.COM

### ENTER THE REQUIRED DETAILS AND CLICK REGISTER

2

 $\sim$ 

2

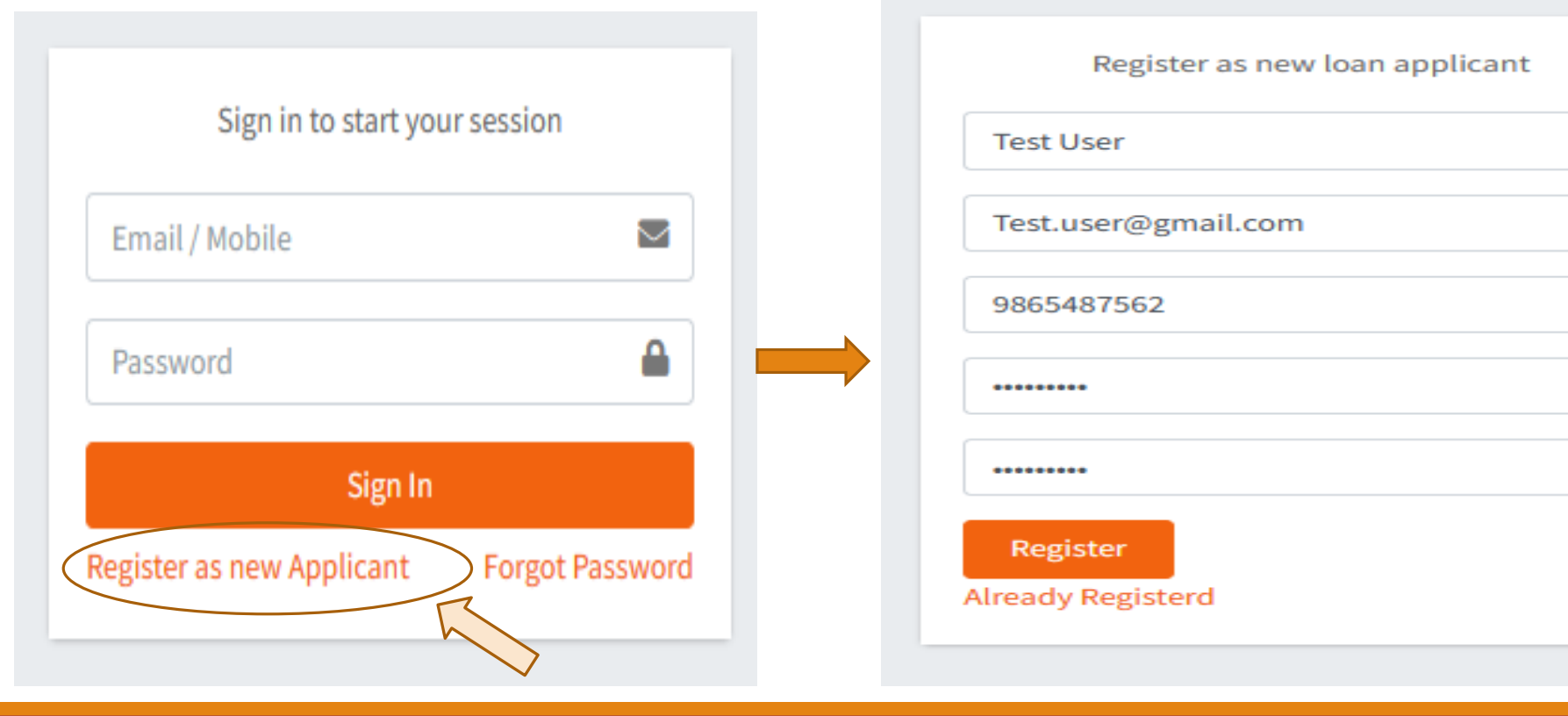

# New User Account Creation

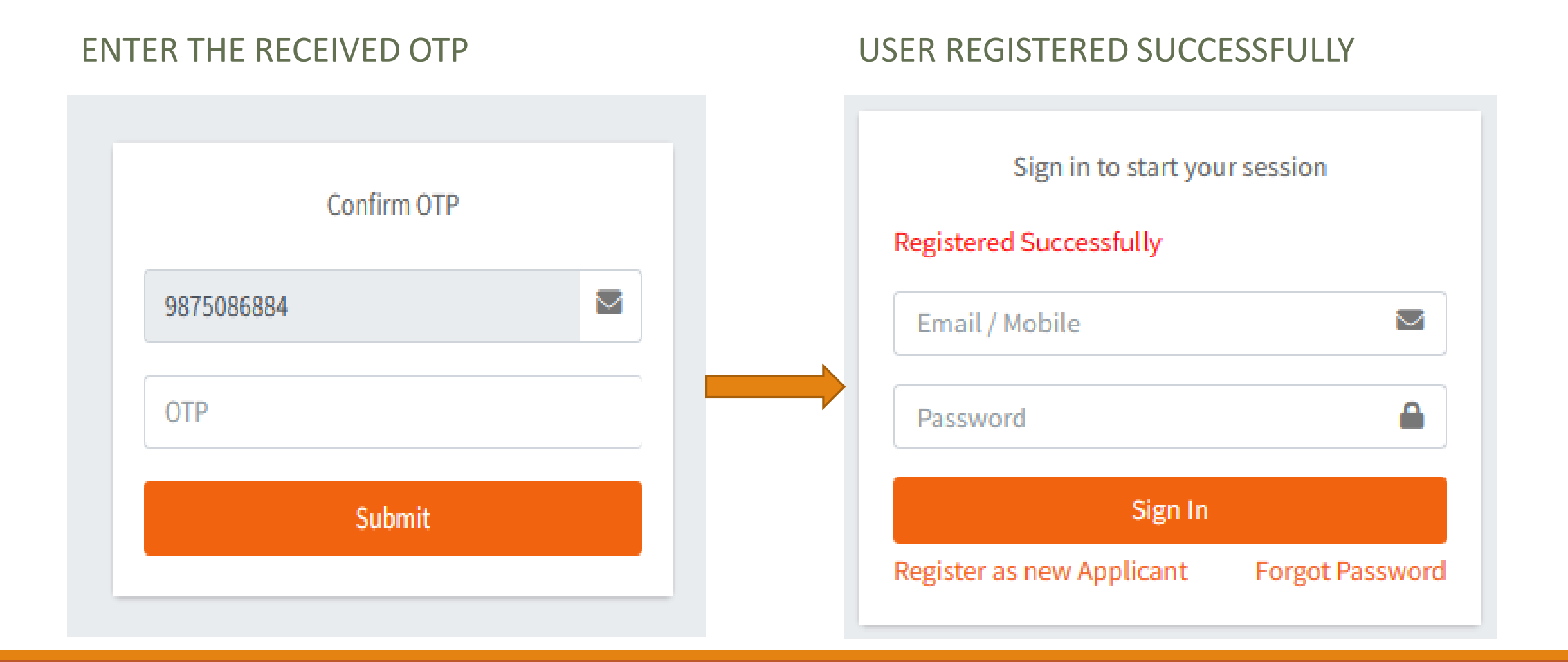

# New Loan Application Creation

### LOG INTO THE WEB APPLICATION

| B.R.K.G.B   | =                    |                 |                        |           |                   |                           |                      |                 |                       | ×      |
|-------------|----------------------|-----------------|------------------------|-----------|-------------------|---------------------------|----------------------|-----------------|-----------------------|--------|
| Test User   |                      |                 |                        |           |                   |                           |                      |                 | Apply for nev         | v loan |
| Dashboard   |                      |                 |                        |           | Sear              | rch:                      |                      |                 |                       |        |
| Guarantor < | Application<br>ID ît | Loan<br>Type ↑↓ | Requested<br>Amount ↑↓ | Tenure ↑↓ | Branch<br>Name ↑↓ | Action (VIEW/<br>EDIT) 11 | Sanctioned<br>Amount | L <b>EMI</b> ↑L | Application<br>Status | ↑↓     |
|             |                      |                 |                        |           | No data available | in table                  |                      |                 |                       |        |
|             | Application ID       | Loan Type       | Requested<br>Amount    | Tenure    | Branch Name       | Action (VIEW/<br>EDIT)    | Sanctioned<br>Amount | EMI             | Application Sta       | itus   |
|             | Showing 0 to 0 of 0  | entries         |                        |           |                   |                           |                      |                 | Previous N            | lext   |

### NAVIGATE TO APPLY NEW LOAN

### FILL IN THE REQUIRED DETAILS

| Loan Requirement ×   | Loan Requirement ×   |
|----------------------|----------------------|
| Loan Type            | Loan Type            |
| Personal             | Personal             |
| District             | District             |
| Select               | JHUNJHUNU            |
| Branch               | Branch               |
|                      | BHEEMSAR             |
| Amount ( in Rupees ) | Amount ( in Rupees ) |
|                      | 1800000              |
| Tenure ( in months ) | Tenure ( in months ) |
|                      | 78                   |
| Save and Next        | Save and Next        |

### NEW APPLICATION ID GENERATED

|                       |                 |                        |          |                   |                         |                         |               | Apply for new loan    |
|-----------------------|-----------------|------------------------|----------|-------------------|-------------------------|-------------------------|---------------|-----------------------|
|                       |                 |                        |          | Sear              | ch:                     |                         |               |                       |
| Application<br>ID î↓  | Loan<br>Type ↑↓ | Requested<br>Amount ↑↓ | Tenure ᡝ | Branch<br>Name ↑↓ | Action (VIEW/<br>EDIT)  | Sanctioned<br>Amount ↑↓ | <b>EMI</b> ↑↓ | Application<br>Status |
| ETE20230510019        | Personal        | 1,800,000              | 78       | BHEEMSAR          | Complete<br>Application | )                       |               | In-Complete           |
| Application ID        | Loan Type       | Requested<br>Amount    | Tenure   | Branch Name       | Action (VIEW/<br>EDIT)  | Sanctioned<br>Amount    | EMI           | Application<br>Status |
| howing 1 to 1 of 1 en | tries           |                        |          |                   | Click here to<br>applie | complete the cation     | P             | revious 1 Next        |

# Edit/ Complete the Loan Application

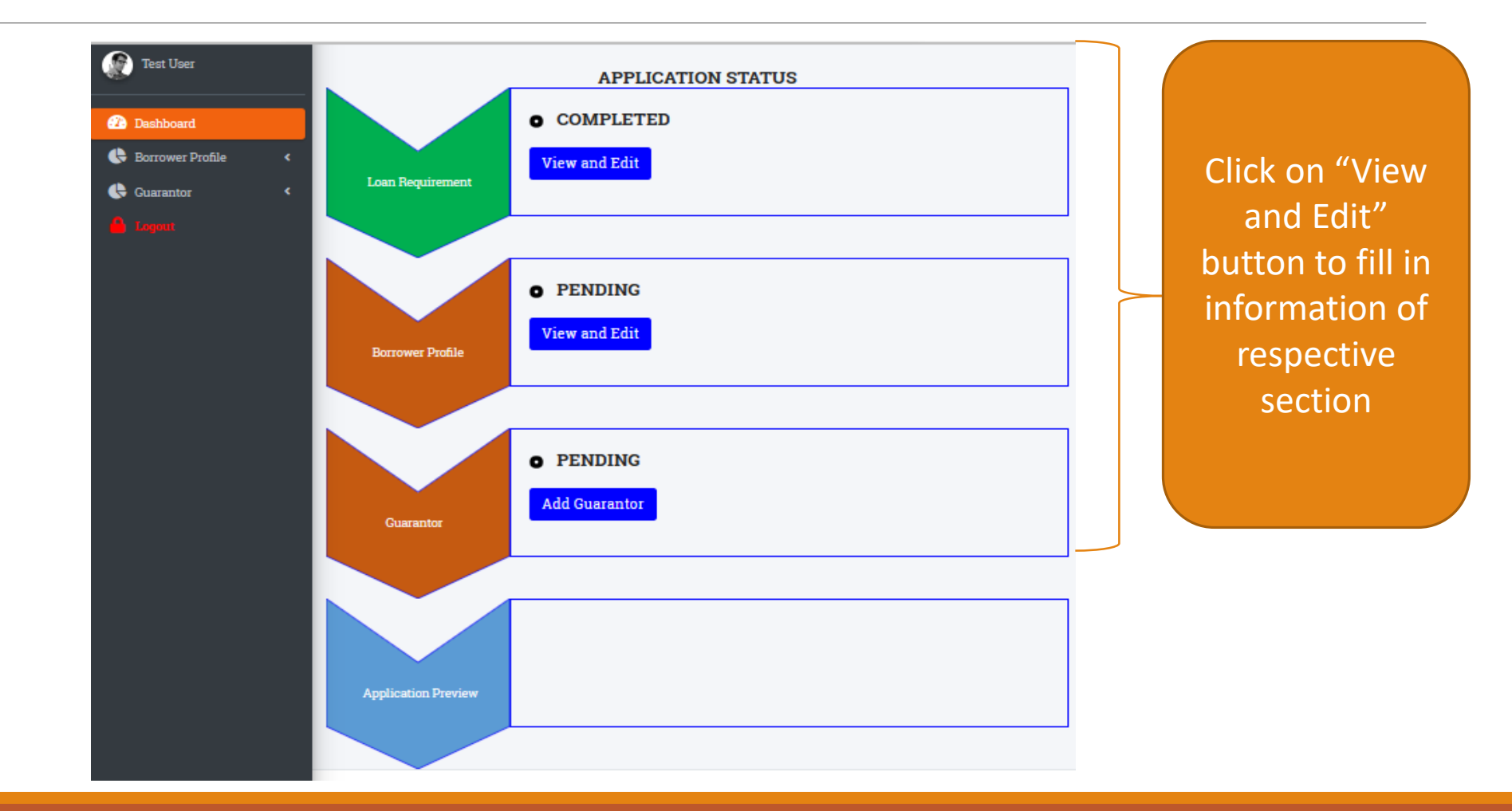

### EDIT THE BORROWER PROFILE

| Personal Information: |               |             |
|-----------------------|---------------|-------------|
| PAN*                  | KYC*          | KYC Number* |
|                       | VOTER ID CARD | 1           |
| Validate              |               |             |
| DOB*                  |               |             |
| dd-mm-yyyy            |               |             |
| Validate              |               |             |

Applicant has to validate his/ her PAN and Voter id/ Driving License to proceed.

## AFTER SUCCESSFUL VALIDATION, BORROWER NEED TO ENTER REQUIRED INFORMATION IN FORM AND PROCEED

| PAN*                           | KYC*                       | KYC Number *          |
|--------------------------------|----------------------------|-----------------------|
| BUXPN4345M                     | VOTER ID CARD              | XIU/1556471           |
| Validate                       |                            |                       |
| PAN Validation Successful      |                            |                       |
| DOB*                           |                            |                       |
| 04-07-1988                     |                            |                       |
| Validate                       |                            |                       |
| Voter Id Validation Successful |                            |                       |
| NAME*                          | GENDER *                   | Father Name *         |
| PANKAJ KUMAR NARNOLEYA         | Male                       | Test Father           |
| Marital Status*                | Religion *                 | Category *            |
| Married                        | hinduism                   | GENERAL               |
| Caste*                         | Educational Qualification* | Occupation *          |
| Test caste                     | ма                         | CENTRAL GOVT EMPLOYEE |
|                                |                            | Save and Next         |

### BORROWER ADDRESS INFORMATION

#### Address Information: Permanent Address: 🔽 Same as current address Current Address: Address line 1#\* Address line 1#\* ar colony purana badgaon makhupura ar colony purana badgaon makhupura Address line 2#\* Address line 2#\* **Bargaon Bhinay** Bargaon Bhinay State \* State \* MAHARASHTRA MAHARASHTRA District\* District\* DHULE DHULE Tehsil\* Tehsil\* DHULE DHULE Pincode \* Pincode \* 424001 424001 Save and Next Previous

### BORROWER EXISTING RELATIONSHIP WITH BANK

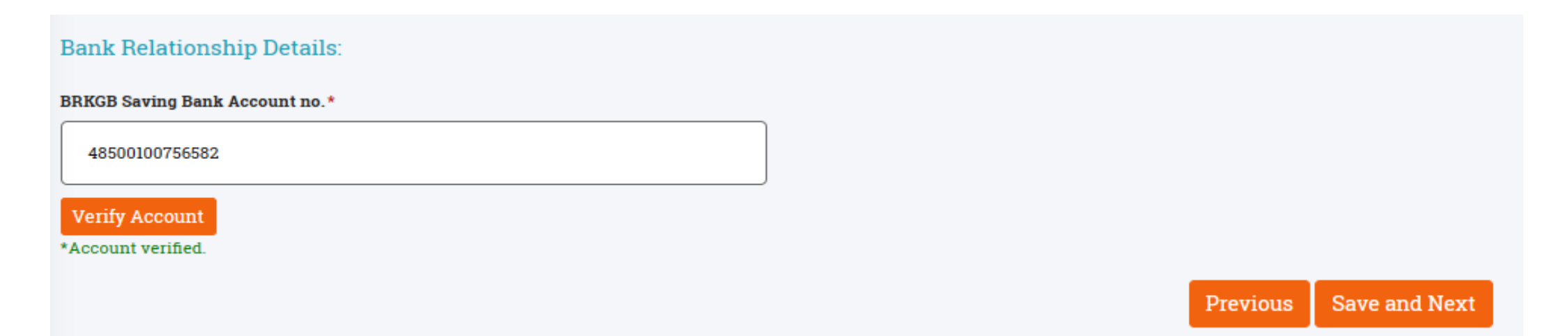

Borrower has to enter his/ her salary account number with bank and validate. If not validated system shall not allow to proceed with the application

### BORROWER EMPLOYER INFORMATION

| ott 08-02-2018                            |
|-------------------------------------------|
|                                           |
| Gross Monthly Income*                     |
| 56000                                     |
| sting * Controlling officer designation * |
| PRINCIPAL                                 |
|                                           |

### DOCUMENTS TO BE UPLOADED –

### LAST THREE MONTHS SALARY SLIPS AND EMPLOYMENT CONFIRMATION LETTER

### ONLY IN PDF OR JPEG FORMAT

| April 2023 Salary Slip *       |                     |      |
|--------------------------------|---------------------|------|
| Choose File No file chosen     |                     |      |
| March 2023 Salary Slip *       |                     |      |
| Choose File No file chosen     |                     |      |
| February 2023 Salary Slip*     |                     |      |
| Choose File No file chosen     |                     |      |
|                                |                     |      |
| Employment confirmation File * |                     |      |
| Choose File No file chosen     |                     |      |
|                                | Previous Save and N | lext |
|                                |                     |      |

### BORROWER ASSET INFORMATION

| Assets Information:                  |                    |                               |                      |    |
|--------------------------------------|--------------------|-------------------------------|----------------------|----|
| Add Land Details                     | Land Deta          | uls (if any)                  |                      |    |
| Land Type                            | Land Location*     |                               | Land Value*          |    |
| Residential                          | AJMER              |                               | 1000000              |    |
|                                      |                    |                               |                      |    |
|                                      | Building De        | tails (if any)                |                      |    |
| Add Building Details                 |                    |                               |                      |    |
| Building Type*                       | Building Location* |                               | Building Value*      | _  |
| Commercial                           | JAIPUR             |                               | 2000000              |    |
|                                      |                    |                               |                      |    |
|                                      | Other Movable      | Assets (if any)               |                      |    |
| Add Movable Details                  |                    |                               |                      |    |
| Other Movable Assets - Description * |                    | Other Movable Assets - Value* |                      | _  |
| CAR                                  |                    | 250000                        |                      |    |
|                                      |                    |                               |                      |    |
|                                      |                    |                               | Previous Save and Ne | xt |

### CHOOSE GUARANTOR (ADD NEW IF NOT EXISTING)

| Personal Information:             |            |                                                |
|-----------------------------------|------------|------------------------------------------------|
| NAME *                            | PAN Card*  | DOB*                                           |
| PANKAJ KUMAR NARNOLEYA            | BUXPN4345M | 04-07-1988                                     |
| KYC Document Number*              | Amount *   | Tenure*                                        |
| XIU/1556471                       | 1800000    | 78                                             |
| Choose Guarantor                  |            | Create new Guarantor<br>Previous Save and Next |
|                                   |            |                                                |
| Choose guarantor from the<br>list | Creat      | e new guarantor if you<br>want to add new      |

### CREATE NEW GUARANTOR

| INFO ASSETS<br>Guarantor Details:                           |   |                           |                            |                                                     |
|-------------------------------------------------------------|---|---------------------------|----------------------------|-----------------------------------------------------|
| PAN*<br>CLOPK3075Q<br>Validate<br>PAN Validation Successful |   | Name *<br>KARTHIK KARNATI | Father Name * Test gFather | Validate the<br>PAN of<br>guarantor and<br>provided |
| DOB*                                                        | E | Gender*<br>Male           | Mobile Number * 9052615124 | required<br>information in<br>the form              |
| Occupation * SELF EMPLOYED                                  |   | Annual Income* 500000     |                            |                                                     |

### GUARANTOR ADDRESS DETAILS AND ASSET INFORMATION

| Current Address:   | Permanent Address: Same as Current address |
|--------------------|--------------------------------------------|
| Address line 1# *  | Address line 1#*                           |
| Plot no 19         | Plot no 19                                 |
| Address line 2# *  | Address line 2#*                           |
| Laxmi nagar colony | Laxmi nagar colony                         |
| State *            | State *                                    |
| MAHARASHTRA        | MAHARASHTRA                                |
| District *         | District*                                  |
| DHULE              | DHULE                                      |
| Fehsil*            | Tehsil*                                    |
| DHULE              | DHULE                                      |
| Pincode*           | Pincode *                                  |
| 424001             | 424001                                     |

### **GUARANTOR ASSET INFORMATION**

| INFO ASSETS<br>Assets Information:                                   |                          | Add New Guarante    |                                                                          |
|----------------------------------------------------------------------|--------------------------|---------------------|--------------------------------------------------------------------------|
| Land Details (if any)<br>Land Type *<br>Agricultural                 | Land Location*           | Land Value * 500000 | After providing<br>all the guarantor<br>information in<br>form. click on |
| Bulding Details (if any)<br>Bulding Type *<br>Residential            | Bulding Location *       | Bulding Value*      | "Add new<br>guarantor"<br>button to save<br>the entered                  |
| Other Movable Assets (if any)<br>Other Movable Assets - Description* | Other Movable A<br>50000 | ssets - Value *     | information.                                                             |

### ADDED GUARANTOR AVAILABLE IN GUARANTOR LIST

| Personal Information:  |            |                        |  |  |  |
|------------------------|------------|------------------------|--|--|--|
| NAME*                  | PAN Card*  | DOB *                  |  |  |  |
| PANKAJ KUMAR NARNOLEYA | BUXPN4345M | 04-07-1988             |  |  |  |
| KYC Document Number*   | Amount *   | Tenure *               |  |  |  |
| XIU/1556471            | 1800000    | 78                     |  |  |  |
| Choose Guarantor       |            | Create new Guarantor   |  |  |  |
| KARTHIK KARNATI        |            |                        |  |  |  |
|                        |            | Previous Save and Next |  |  |  |

Choose the guarantor from the list and proceed with the application.

### APPLICATION PREVIEW OPTION IS AVAILABLE NOW

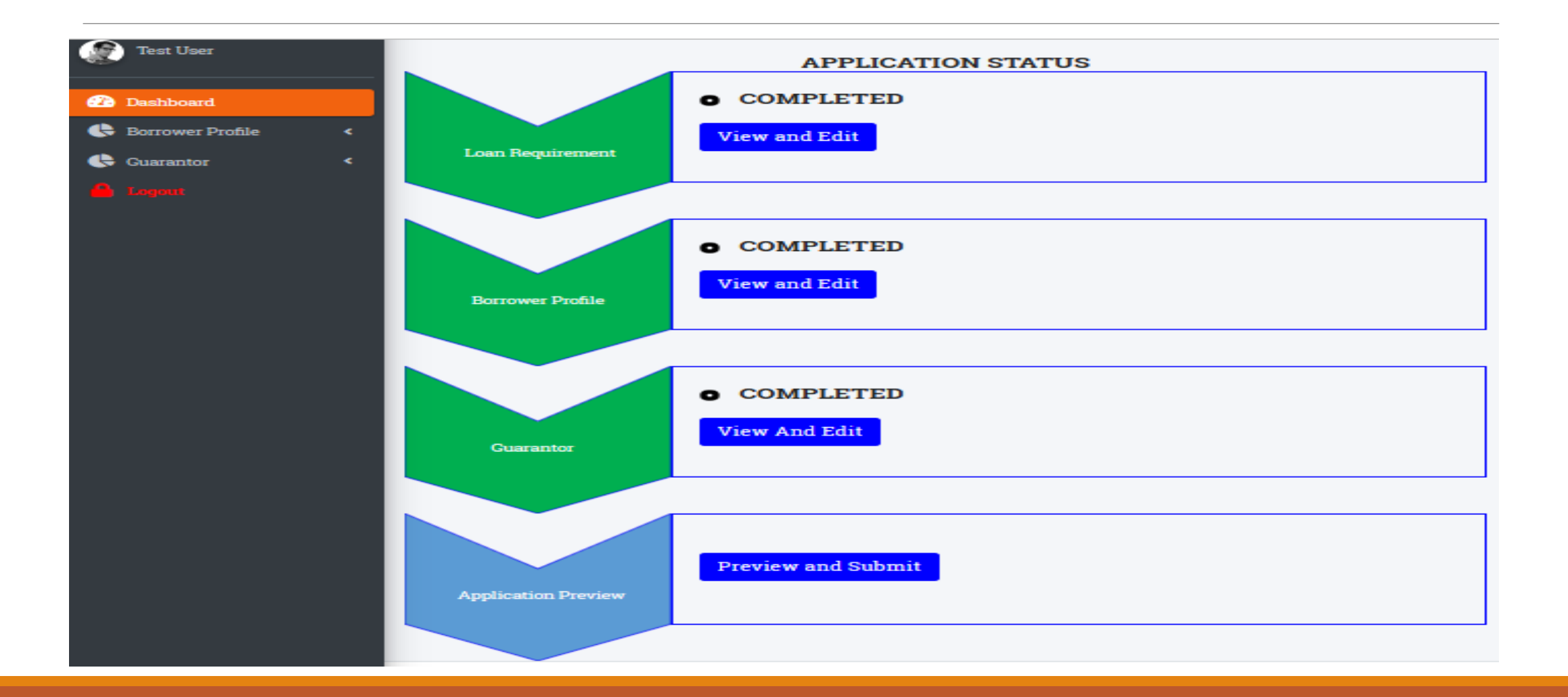

### PREVIEW THE APPLICATION, CHECK THE DECLARATION CONFIRMATION BOX AND PROCEED

### I / We, hereby certify and undertake that:

### I/ we agree to the following:

All the information furnished by me/ us is true, correct and complete.

- I/ we shall furnish all other information that may be required by Bank in connection with my/ our application. This information may also be exchanged by Bank with any agency that Bank may deem fit.
- I/ we shall visit Bank's branch when asked for signing the Loan documents and shall furnish all the required documents in original.
- Sanction and disbursement of Loan is under Bank's discretion. Just by applying for the loan doesn't make me/ us entitled for the loan.
- I/ we shall bear processing, service, documentation charges etc. stipulated by the Bank from time to time.
- I/ we authorize Bank to recover the following charges from my/ our bank account irrespective of sanctioning/ disbursement of loan:
- CIBIL charges to generate credit report for the borrower and its guarantors (Amount: Rs. 75/- for each Credit Score)
   I/ we hereby declare that:

I/ we are not a defaulter in any Bank Loan. There is no litigation pending against me/ us. I accept terms and conditions for Bureau Check.

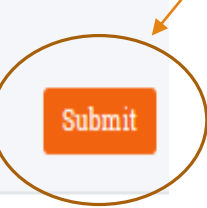

### CONGRATULATIONS !!!! YOUR APPLICATION HAS BEEN SUBMITTED SUCCESSFULLY.

|                                    |           |                  |           |             |                     |                   |               | Apply for new loan |  |
|------------------------------------|-----------|------------------|-----------|-------------|---------------------|-------------------|---------------|--------------------|--|
|                                    |           | ]                |           |             |                     |                   |               |                    |  |
| Application ID                     | Loan Type | Requested Amount | Tenure †1 | Branch Name | Action (VIEW/ EDIT) | Sanctioned Amount | <b>EMI</b> ↑↓ | Application Status |  |
| ETE20230510019                     | Personal  | 1,800,000        | 78        | BHEEMSAR    | Preview Application |                   |               | Submitted          |  |
| Application ID                     | Loan Type | Requested Amount | Tenure    | Branch Name | Action (VIEW/ EDIT) | Sanctioned Amount | EMI           | Application Status |  |
| Showing 1 to 1 of 1 entries 1 Next |           |                  |           |             |                     |                   |               |                    |  |

# If application Rejected by Bank

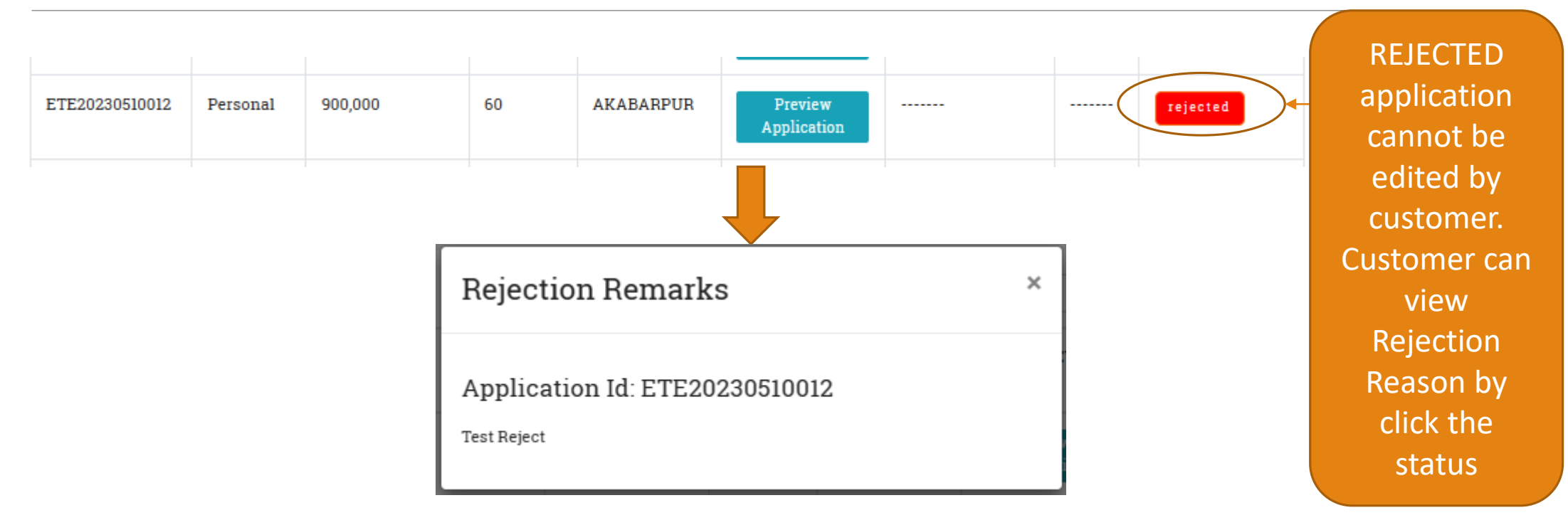

# If Application returned by Bank

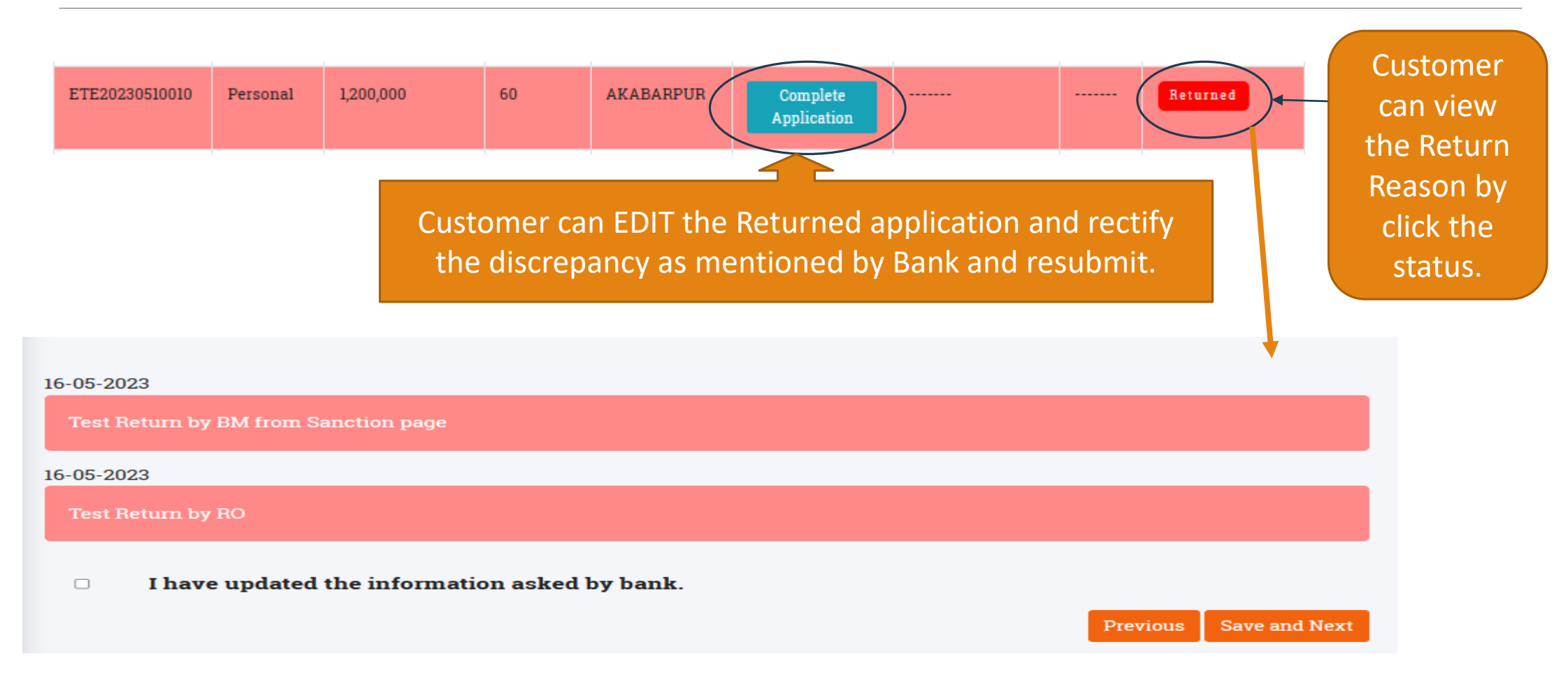